# CADASTRO PRAE

# PARA SOLICITAR ATUALIZAÇÃO/ RENOVAÇÃO

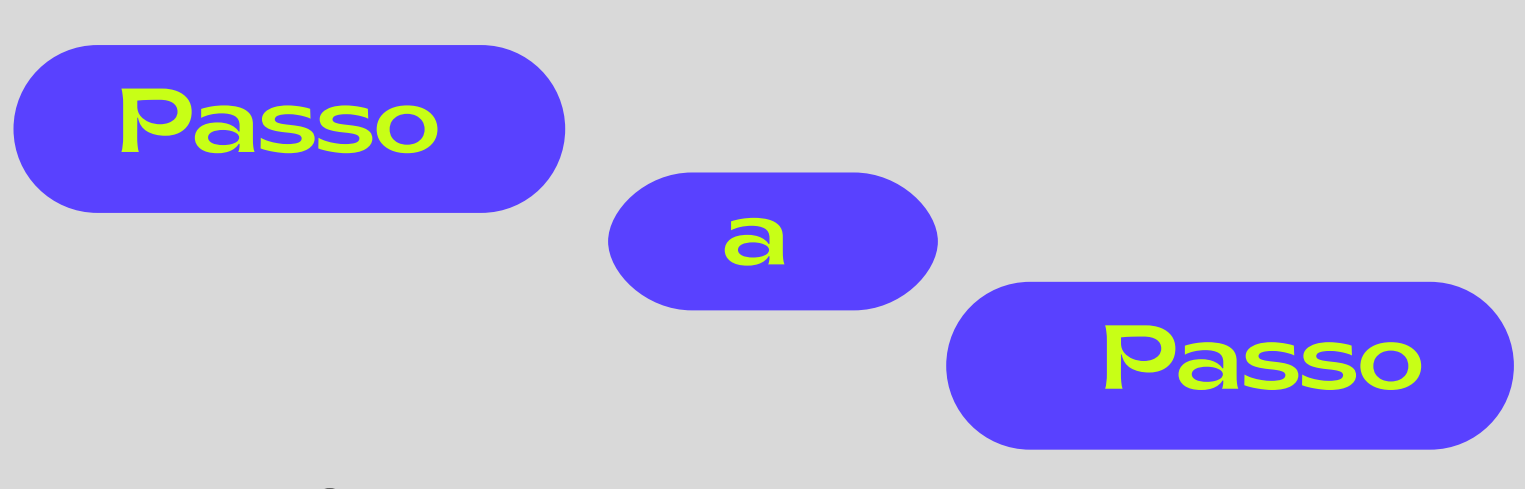

PRIMEIRO:

- Acesse o Sistema de Benefícios da PRAE: beneficiosprae.sistemas.ufsc.br
- Clique em "Cadastro PRAE"
- Depois em "Situação do Cadastro" >> "Clique no botão" ao lado para solicitar a atualização ou renovação (de acordo com seu caso) do cadastro.

# Relato de situação familiar

Na janela que abrir realize um "Relato de Situação Familiar", descrevendo as informações que considerar relevantes para a análise de seu Cadastro. Através de um breve relato, conte sua trajetória de vida; com quem você reside; quais são as fontes de renda sua e/ou da sua família (trabalho com carteira assinada, trabalho autônomo, bicos, microempresa, servidor público, entre outros); se ocorreu alguma alteração em sua situação econômica ou de sua família (por exemplo, se você ou algum familiar perdeu o emprego ou teve salário reduzido). Destaque o que mudou no grupo familiar, renda, forma de trabalho, moradia ou que for necessário.

## O QUE MUDOU?

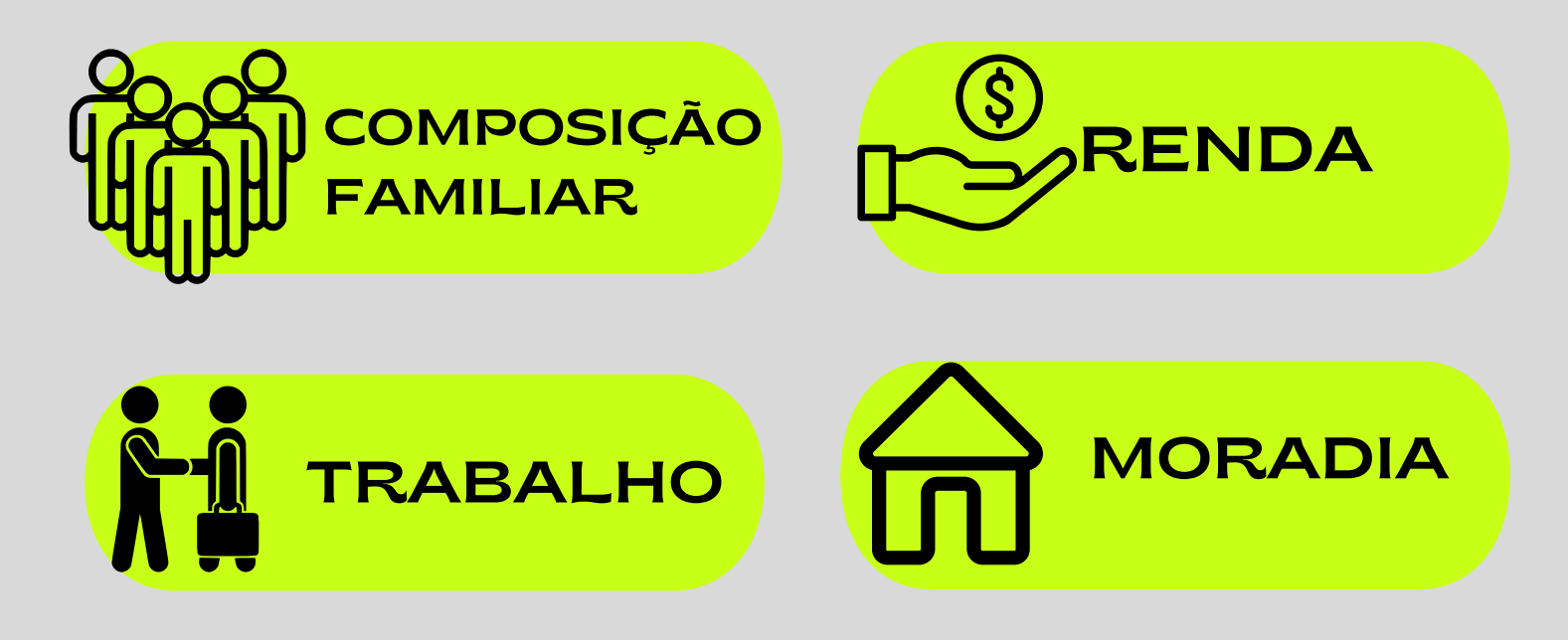

# Próximo passo:

Em seguida clique no botão que estiver disponível: "Arquivos" ou "Enviar".

 a) Se estiver disponível o botão "Arquivos" você será automaticamente redirecionado/a para a aba "Composição Familiar e de Renda".

 b) Se estiver disponível o botão "Enviar", após clicar nele, você precisará de forma manual clicar na aba "Composição Familiar ou de Renda".

#### Na aba "Composição Familiar e <mark>Renda</mark>" envie a documentação conforme previsto em Edital nº. 1/2022/PRAE:

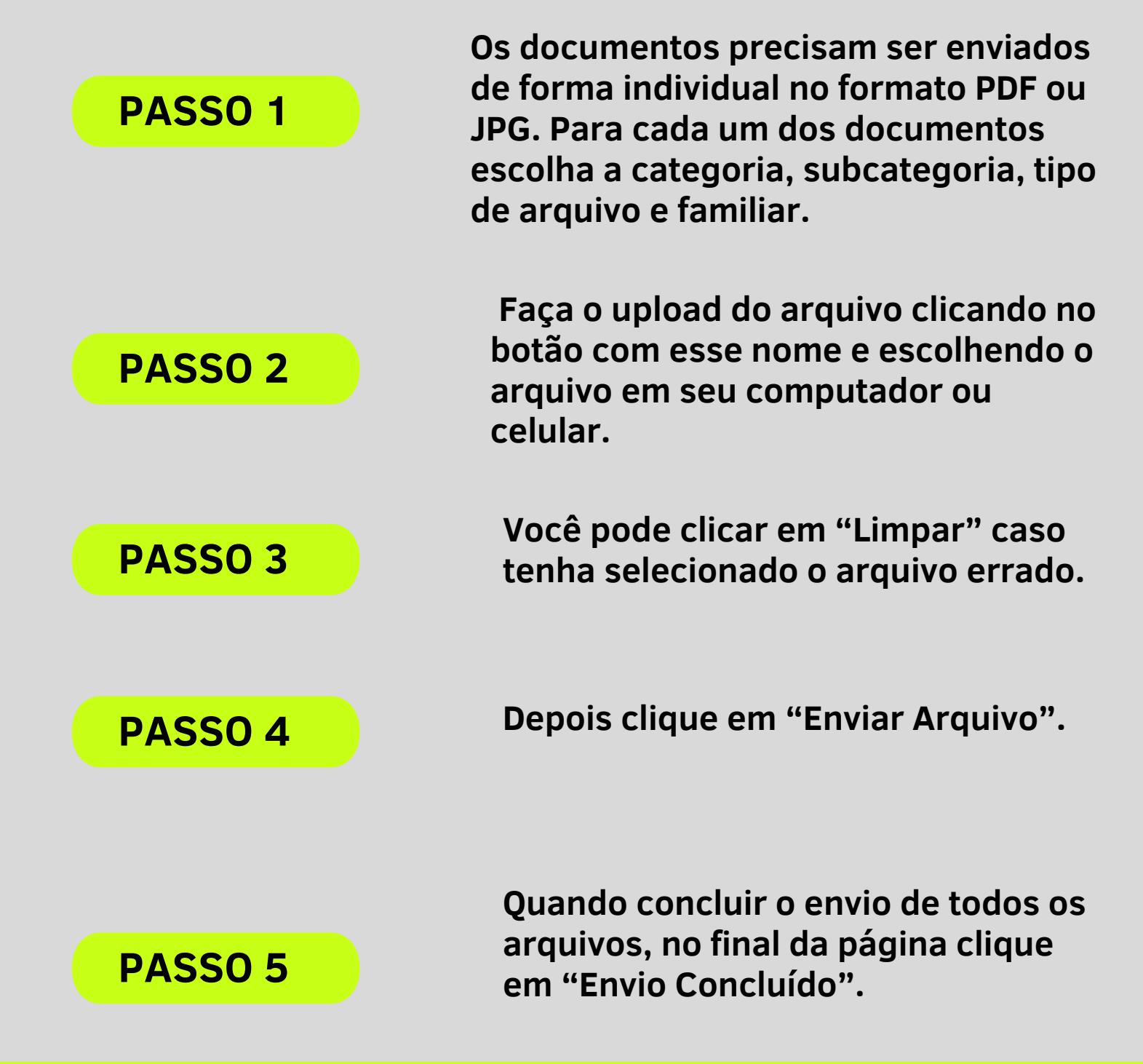

ATENÇÃO: Ao clicar em
"Envio Concluído" a situação
de seu Cadastro será
alterada para "Documentos
Anexados para Análise" e
você não poderá mais
realizar alterações em seu
Cadastro PRAE.

Após o envio, o/a solicitante deve aguardar o contato por e-mail de um/a profissional para isaber se há pendências de documentos e/ou agendar entrevista se houver necessidade.

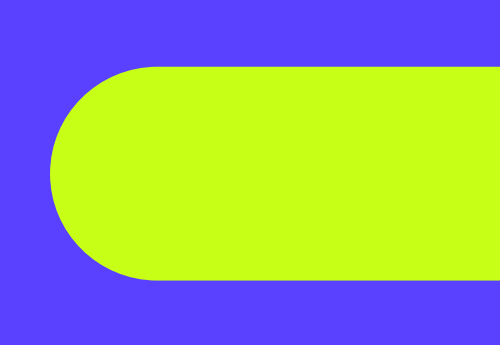

Assistência Estudantil UFSC - Joinville